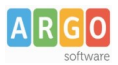

## Istruzioni per l'aggiornamento software dei terminali Kronos 4 - Kronos 5 Aggiornamento App "ArgoKronos"

Nella schermata iniziale dell'App "Argo Rilevazione Presenze", in alto a destra toccare il pulsante dei tre punti

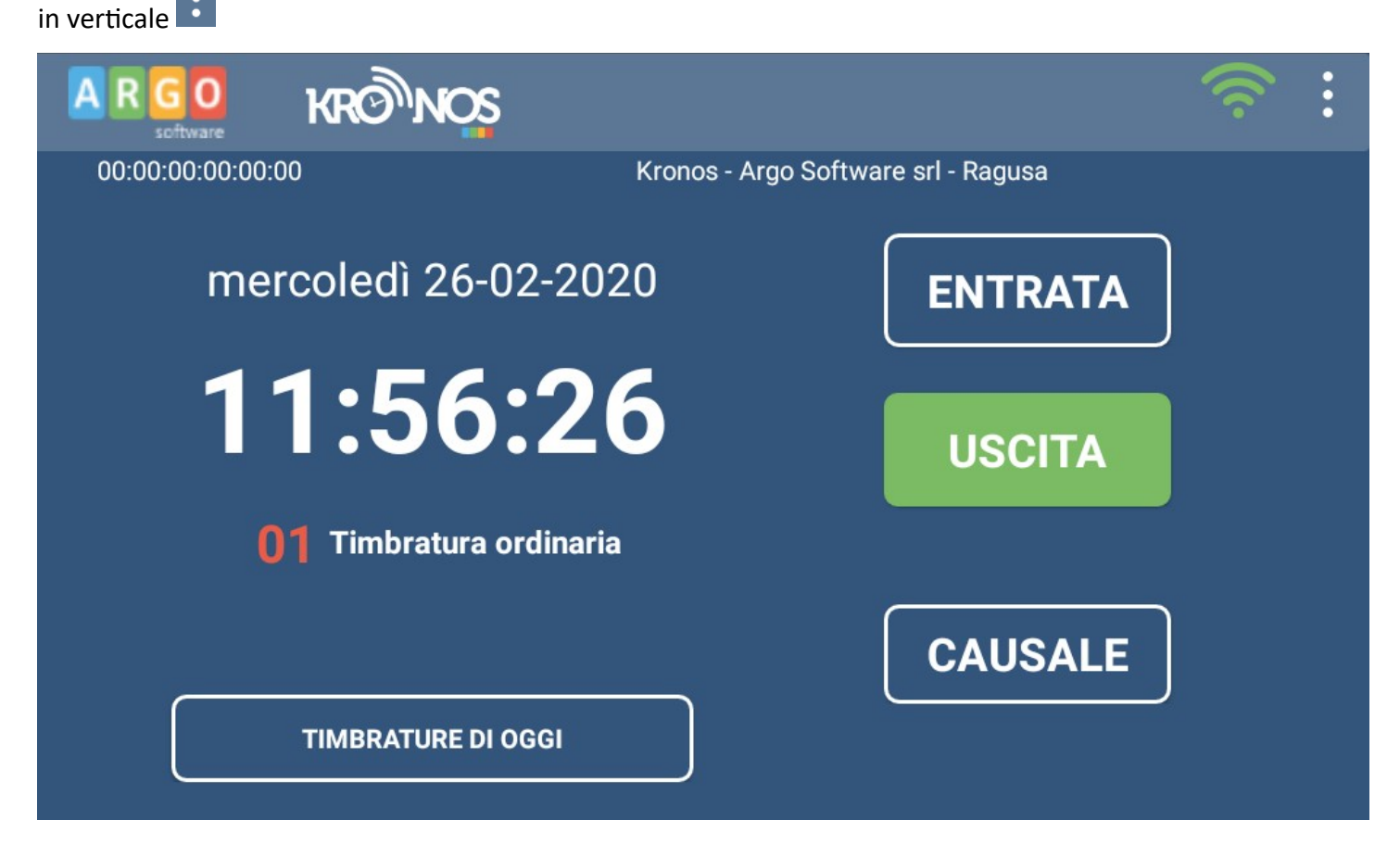

Apparirà una finestra in cui viene richiesto il codice PIN per l'accesso all'area riservata alla manutenzione del terminale.

Immettere il PIN, confermare con il tasto "Fine" della tastiera e confermare con il tasto "OK"

| Pin Accesso  |              |        |  |  |
|--------------|--------------|--------|--|--|
|              |              |        |  |  |
| Annulla      |              | ок     |  |  |
|              |              |        |  |  |
| 1            | <b>2</b> ABC | 3 DEF  |  |  |
| <b>4</b> GHI | 5 JKL        | 6 MNO  |  |  |
| 7 PQRS       | <b>8</b> TUV | 9 WXYZ |  |  |
|              | 0            | Fine   |  |  |

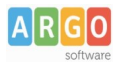

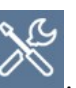

Immesso il PIN corretto, in alto a sinistra apparirà un pulsante raffigurante cacciavite e chiave inglese premendolo per circa 2 secondi si accederà al menu di configurazione delle opzioni di amministrazione dei parametri del terminale

Scegliere la voce "Update App".

Questa importante opzione consente di aggiornare immediatamente l'app verificando su internet se è disponibile una nuova versione.

| Opzioni               |
|-----------------------|
| Info                  |
| Home                  |
| Update App            |
| Debug                 |
| Configura WiFi        |
| DB                    |
| Chiudi sessione debug |

Dopo circa 20 - 40 secondi, saranno presentate alcune finestre di dialogo, toccare dapprima *Installa* e al termine *Apri*.

| 8 Argo Rilevatore Presenze                                                                                                    | Rilevatore Presenze | 8 Argo Rilevatore Presenze |
|----------------------------------------------------------------------------------------------------|---------------------|----------------------------|
| Vuoi installare un aggiornamento per questa applicazione<br>esistente? I tuoi dati esistenti non andranno persi.<br>L'applicazione aggiornata avrà accesso a:<br>NUOVE TUTTE | Installazione       | ✓ Applicazione installata. |
| Questo aggiornamento non richiede nuove autorizzazioni.                                                                                                    |                     |                            |
|                                                                                                    |                     |                            |
| 1                                                                                                    | 2                   | 3                          |

L'applicazione verrà riavviata, essendo il terminale connesso ad internet, dopo qualche minuto, l'icona del WiFi

in alto a destra da grigia

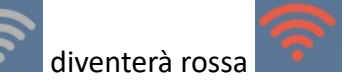

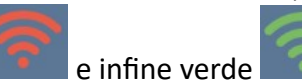

Dopo circa 5 minuti la sessione di manutenzione verrà automaticamente chiusa e il terminale tornerà alla normale sessione di lavoro.

Cordiali Saluti Argo Software